### **Annual General Meeting**

E-Voting and Webcast Guidelines 2016

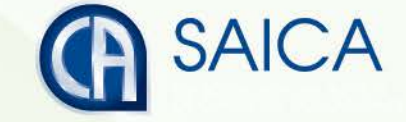

### Introduction

This document aims to assist all users of the e-voting platform in understanding how it works and what they will be able to action on it.

There following are the key elements available on the e-voting platform:

- <u>Registration</u>
- Forgotten Password
- Logging On
- Proxy Voting
- Logging Off
- <u>On-the-Day Voting</u>
  - Webcast Prerequisites

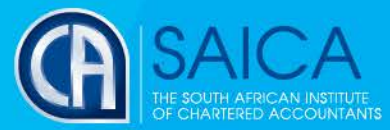

## Registration

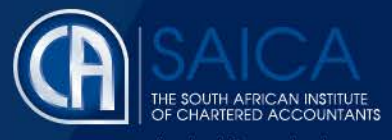

#### The following are the steps to follow to register to use the e-voting solution:

- Click on the following URL <u>https://www.saicaagm.co.za</u>
- Click on Register menu link.
- You will be redirected to the Registration page.
- Enter the following information on the screen:
  - o your SAICA ID,
  - o your South African ID or passport number and
  - o your email address
- **NOTE** Both the SAICA ID and South African ID or passport number entered will be validated against information that SAICA currently stores, against your profile. Please ensure that your profile information is up to date and correct, in order to avoid encountering any issues in the validation process.
- Click Submit
- A validation email will be sent to the email address used in the above steps.

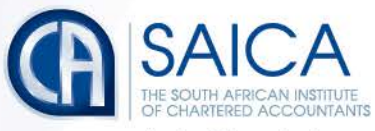

| CA(SA)<br>VOTING SYSTEM |                        |        |  |
|-------------------------|------------------------|--------|--|
| I Register              |                        |        |  |
| + Login                 | Member register        |        |  |
| Forgot password?        | SAICA member ID:       |        |  |
|                         | ID or passport number: |        |  |
|                         | Email address:         |        |  |
|                         |                        | Submit |  |

- Open the email.
- Click on the link in the email which will return you to the e-voting system to complete registration process.
- Enter the following information:
  - First name,
  - Middle name,
  - Last name,
  - Mobile number,
  - Password and
  - Location.

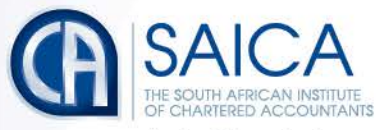

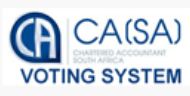

#### I Register

#### Login

✤ Forgot password?

### **Complete Registration**

| First name:       |                                                                                                    |
|-------------------|----------------------------------------------------------------------------------------------------|
| Middle name:      |                                                                                                    |
| Last name:        |                                                                                                    |
| Mobile number:    | Ι                                                                                                    |
| Password          | <ul> <li>Please ensure that your password conforms to the following:</li> <li>Contains at least 8 characters</li> <li>Contains at least 1 number</li> <li>Contains at least 1 special character!</li> </ul> |
| Enter password:   |                                                                                                    |
| Confirm password: |                                                                                                    |
| Location:         | South Africa 🗸                                                                                                    |
|                   | Submit                                                                                                    |

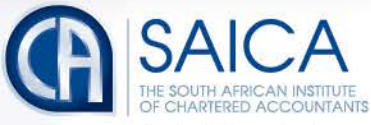

Click Submit.

#### NOTES

- 1) The registration process is only open to active CA(SA)s on the day that the AGM notice is issued.
- 2) Registration will be possible for the entire duration of the proxy voting process.
- 3) A single registration will be required to be able to access both the proxy voting and on-the-day voting facilities, within the allocated timeframes, in each case.

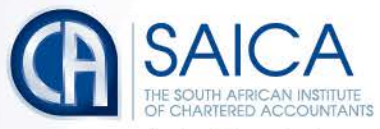

### Forgotten Password

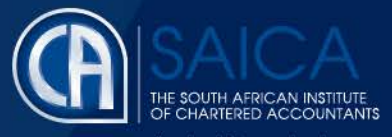

- Click on the following URL <u>https://www.saicaagm.co.za</u>
- Click on Forgot Password menu option.
- You will be redirected to the recover password page.
- Enter the email address you used on registration.
- Click on Submit.
- Open the email.
- Click on the link sent by SAICA, which will take you to the new password page.
- Provide the new password information.
- Click on Submit.

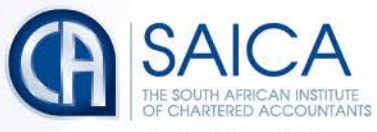

# Logging On

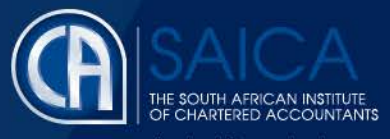

- Click on the following URL <u>https://www.saicaagm.co.za</u>
- Click on the Login menu option.
- Type in your user name and password.
- Tick the "I am not a robot" checkbox.
- Click on Login.

| CA(SA)<br>VOTING SYSTEM |                 |                             |
|-------------------------|-----------------|-----------------------------|
| I Register              |                 |                             |
| Degin                   |                 | Login                       |
| Forgot password?        | SAICA member ID |                             |
|                         | Password        |                             |
|                         |                 | I'm not a Robot             |
|                         |                 | Login                       |
|                         |                 | Register   Forgot password? |

**NOTE** This process is applicable for logging in, both for proxy and on-the-day voting.

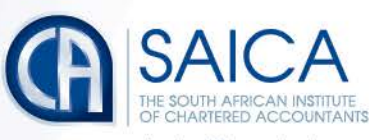

## Proxy Voting

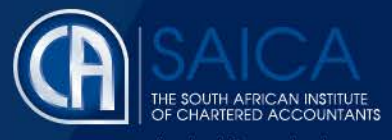

- Once you are logged on, click on proxy voting menu option.
- You will be redirected to the proxy voting page.
- You will need to select from one of three proxy voting options:

#### Prescribe your own vote

- This option allows you to vote for, to vote against or to abstain for each resolution, submitting a prescribed vote in each case.
- The vote can be allocated to the chairman or to another member who is eligible to vote.
- **NOTE** Where a vote is allocated to a SAICA member, the correct SAICA ID of that member needs to be provided.
- Accept the Terms and Conditions
- o Click on Submit.
- A pop-up message will appear, requesting the following confirmation: "Please confirm that you would like to submit your vote at this time."
- Click on OK, if you are ready to submit or Cancel if you want to return to the proxy voting page.

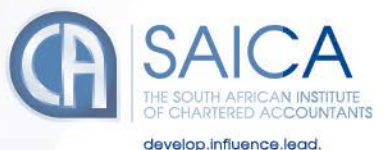

#### Submit Proxy Vote

-How would you like to vote?-

Prescribe my own vote

O Allow proxy holder to use his/her discretion to vote on my behalf

O Combination: Prescribe and discretionary

-Prescribe own vote:-

| # | Resolution                       | For | Against | Abstain |
|---|----------------------------------|-----|---------|---------|
| 1 | Approve financial statement      | 0   | 0       | 0       |
| 2 | New Logo and Website development | 0   | 0       | 0       |
| 3 | Hirer 2 more Administrators      | 0   | 0       | 0       |
| 4 | New over-time rates              | 0   | 0       | 0       |
| 5 | Free cellphones for staff        | 0   | 0       | 0       |

| Select your proxy:                     |        |   |
|----------------------------------------|--------|---|
| <ul> <li>Saica member</li> </ul>       |        |   |
| O Chairman                             |        |   |
| Saica member details                   |        |   |
| Saica member ID:                       |        |   |
| Accept terms and conditions - Read T&C |        |   |
|                                        | Submit |   |
|                                        |        | - |

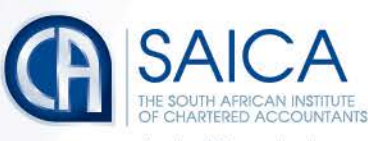

Allow proxy holder to use his/her discretion to vote on your behalf

- This option allows you to submit discretionary votes for all resolutions either to the chairman or to another SAICA member.
- **NOTE** Where a vote is allocated to a SAICA member, the correct SAICA ID of that member needs to be provided.
- Accept the Terms and Conditions
- o Click on Submit.
- A pop-up message will appear, requesting the following confirmation: "Please confirm that you would like to submit your vote at this time."
- Click on OK, if you are ready to submit or Cancel if you want to return to the proxy voting page.

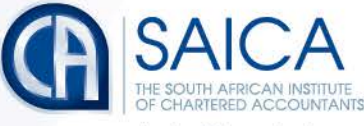

### **Submit Proxy Vote**

| - How would you like to vote?                                                         |  |  |  |  |
|---------------------------------------------------------------------------------------|--|--|--|--|
| O Prescribe my own vote                                                               |  |  |  |  |
| <ul> <li>Allow proxy holder to use his/her discretion to vote on my behalf</li> </ul> |  |  |  |  |
| O Combination: Prescribe and discretionary                                            |  |  |  |  |
| - Select your proxy:                                                                  |  |  |  |  |
| Saica member                                                                          |  |  |  |  |
| O Chairman                                                                            |  |  |  |  |
| Saica member details                                                                  |  |  |  |  |
| Saica member ID:                                                                      |  |  |  |  |
| Accept terms and conditions - Read T&C                                                |  |  |  |  |
| Submit                                                                                |  |  |  |  |
|                                                                                       |  |  |  |  |

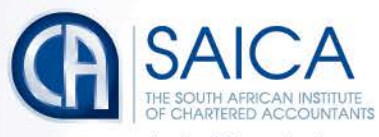

**Combination: Prescribe and Discretionary** 

- This option allows you to vote using a combination of prescribed or discretionary votes, per resolution.
- Vote for, vote against, abstain or allocated a discretionary vote for each resolution.
- The vote can be allocated to the chairman or to another member who is eligible to vote.

**NOTE** Where a vote is allocated to a SAICA member, the correct SAICA ID of that member needs to be provided.

- Accept the Terms and Conditions
- Click on Submit.
- A pop-up message will appear, requesting the following confirmation: "Please confirm that you would like to submit your vote at this time."
- Click on OK, if you are ready to submit or Cancel if you want to return to the proxy voting page.

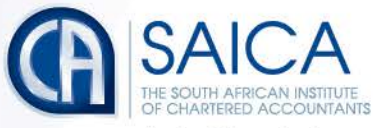

|                                                | Submit Proxy Vote                                         |     |         |         |               |
|------------------------------------------------|-----------------------------------------------------------|-----|---------|---------|---------------|
| - How would                                    | you like to vote?                                         |     |         |         |               |
| O Prescribe                                    | e my own vote                                             |     |         |         |               |
| O Allow pro                                    | pxy holder to use his/her discretion to vote on my behalf |     |         |         |               |
| Combina                                        | ation: Prescribe and discretionary                        |     |         |         |               |
| Prescribe ar                                   | nd Discretionary:                                         |     |         |         |               |
|                                                |                                                           |     |         |         |               |
| #                                              | Resolution                                                | For | Against | Abstain | Discretionary |
| 1                                              | Approve financial statement                               | 0   | 0       | 0       | 0             |
| 2                                              | New Logo and Website development                          | 0   | 0       | 0       | 0             |
| 3                                              | Hirer 2 more Administrators                               | 0   | 0       | 0       | 0             |
| 4                                              | New over-time rates                                       | 0   | 0       | 0       | 0             |
| 5                                              | Free cellphones for staff                                 | 0   | 0       | 0       | 0             |
|                                                |                                                           |     |         |         |               |
|                                                |                                                           |     |         |         |               |
| - Select your                                  | proxy:                                                    |     |         |         |               |
| <ul> <li>Saica me</li> <li>Chairman</li> </ul> | amber                                                     |     |         |         |               |
| O Chairmai                                     |                                                           |     |         |         |               |
| - Saica memb                                   | ber details                                               |     |         |         |               |
|                                                | Saica member ID:                                          |     |         |         |               |
| 🗌 Accept te                                    | erms and conditions - Read T&C                            |     |         |         |               |
|                                                | Submit                                                    |     |         |         |               |
|                                                |                                                           |     |         |         |               |

- A confirmation email of the submission will be sent to the email used for registration.
- **NOTE** There is an automatic log-out feature built into the system, if a user remains inactive for 15 minutes. This is applicable only for the proxy voting process and will not apply to on-the-day voting.

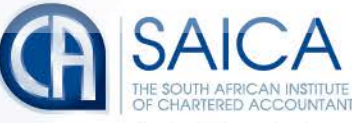

## Logging Off

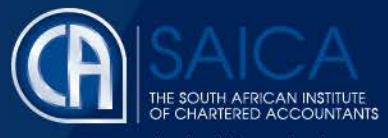

• Click on the Logout menu option.

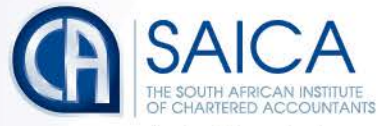

### **On-the-Day-Voting**

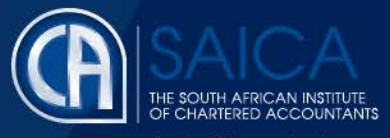

**NOTE** If you have not registered during the proxy voting process, you will receive a predefined password via sms the day before the AGM, which you will need to use in conjunction with your SAICA ID to access the platform. If you have not received this password, you will need to contact saica@saica.co.za or +27-11-621-6600.

- Click on the following URL <u>https://www.saicaagm.co.za</u>
- Carry out the steps set out in <u>Logging On</u> section of this document to log on.
- Once you have logged on, you will be taken to the Dashboard page, including the webcast screen.

#### **Webcast Prerequisites**

The general requirements to view the webcast are as follows:

- Microsoft Windows PC, Apple Mac, Apple Mobile device or Android Mobile device
- An Internet browser: Google Chrome, Internet Explorer 9 or newer Safari or Firefox
- Adobe Flash Player
- Sound card and speakers or headphones
- An Internet connection. If you are viewing through a corporate / LAN connection please ensure that your organisation allows for streaming through their firewall

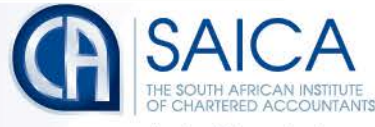

 To vote, once the voting is opened, click on the "click here to vote" link on the main page.

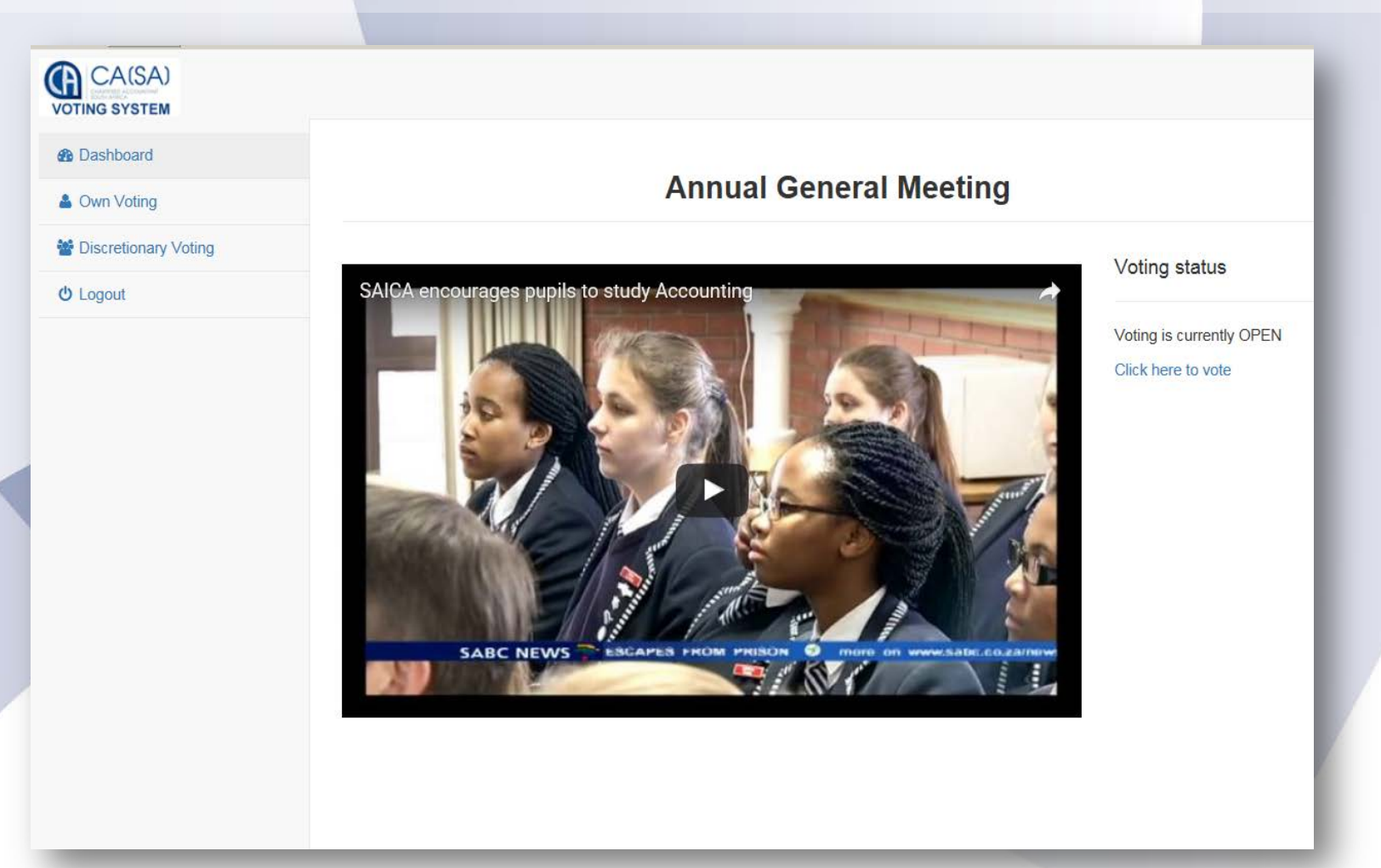

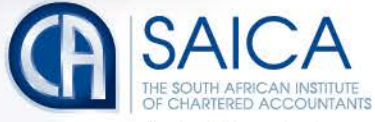

### • You will be redirected to the main voting page.

#### CA(SA) VOTING SYSTEM Dashboard **Annual General Meeting** Own Voting Discretionary Voting U Logout Vote on all resolutions # Resolution For Against Abstain 0 0 Ο 1 Approve financial statement 2 New Logo and Website development 0 0 Ο 3 Hirer 2 more Administrators 0 0 Ο 0 0 4 New over-time rates Ο 5 Free cellphones for staff Ο Ο Ο

Submit

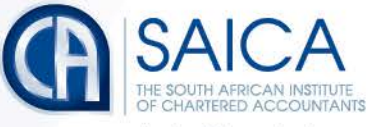

- Click on the Own Voting menu item.
- Complete your vote, per resolution.
- Click on Submit.
- Click on the Discretionary Voting menu option.
- If you have any votes allocated to you, allocate them per resolution.
- Click on Submit.

### **NOTE** Once you have voted, you will not be able to change your vote or vote again.

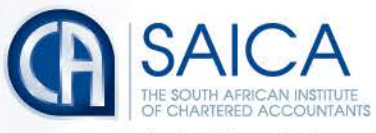